# **School Messenger Parent Login**

## SUMMARY

School Messenger is the district's communication tool. The email address and phone numbers you provided on your student's emergency form are used for school or district communication.

## **NOTIFICATION TYPES**

The district uses the following notification types.

- 1. Emergency used only for emergency situations
- 2. Attendance/Library attendance and library notifications
- 3. FANS lunch balance notifications
- 4. General Announcements general announcements from the campus
- 5. District Announcement messages sent from the district that are not campus specific.

## **CREATE ACCOUNT AND CONFIGURE NOTIFICATIONS**

Each parent can customize how the system contacts you for each notification type listed above. This could include opting out of phone calls or emails for a specific notification type.

LOG IN

- 1. Go to https://go.schoolmessenger.com
- 2. Click Sign Up.
- 3. Enter the email address associated with you in Skyward Family Access.
- 4. Choose a password.
- 5. Check your email. An email will be sent to you to complete your account setup.
- 6. Login to School Messenger now using your email address and password.
- 7. Click on your Name in the upper-right corner of the screen and select Preferences.

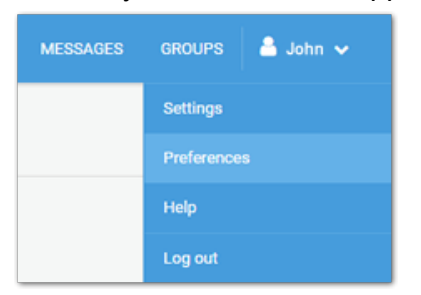

8. Click on each message type and select the contact information to be used. Please Note: One phone number is required for Emergencies messages.

### DOWNLOAD THE APP

The SchoolMessenger App is also available in the App Store and Google Play.

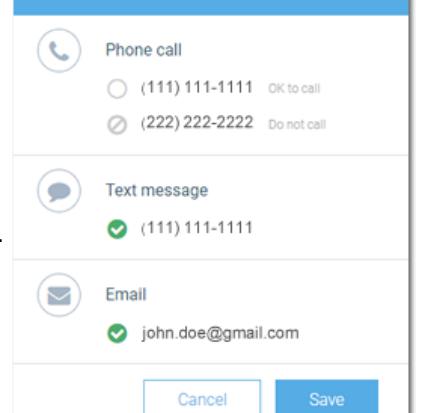

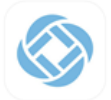

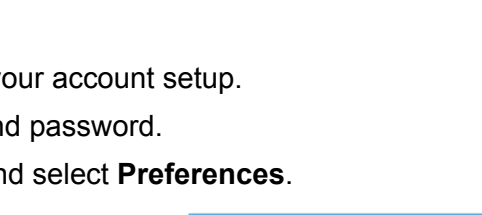

APP STORE 🗸

LEARN MORE

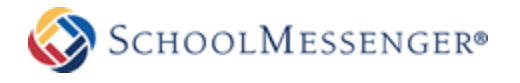